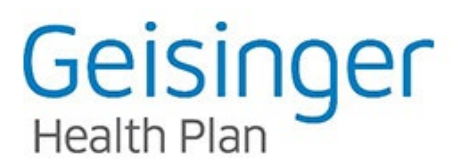

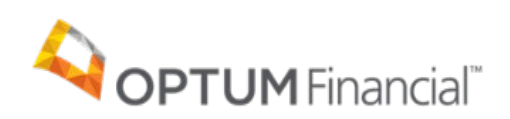

## Instructions for Accessing Your HRA Information

1. Log onto your Personal CDH Portal at https://secure.optumfinancial.com

You will first come to the Welcome/log on screen.

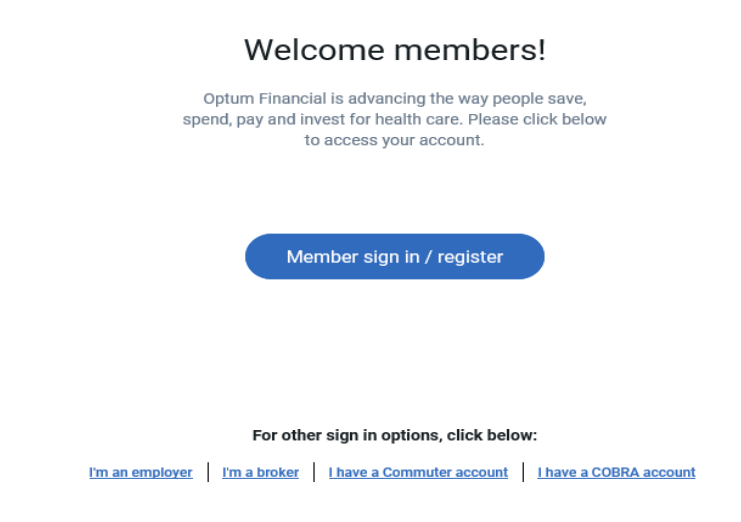

2. If you are a current user or new user, please select the Member sign in/register.

3. If you are a current user login with the username and password. If you are registering Subscribers (ONLY SUBCRIBERS CAN REGISTER DEPENDENTS CANNOT) use the register now button. Your first name, last name, date of birth, zip code and Social Security number (last 6 digits). Your employer may have a special registration set up. If so, you will see Login ID, which is an employer-issued ID. After you've completed HealthSafe ID registration, if it's the first time accessing your account, you'll also need your payment card (if your account comes with one) to finalize your account access. Entering this information validates your membership with the enrollment information sent to Optum Financial by Geisinger Health Plan.

4. After your information is validated, you will be asked to select a username and password.

5. Once you have selected and entered your Username and Password, you will be able to access your Personal CDH Portal.

6. Via your Personal CDH Portal, you can view the claims that Geisinger Health Plan has sent to Optum for you and your family. As indicated above by the blue arrow.

| Note       Carine of the solutions       Help       Remotion         HRA 12/1/20 to 12/1/21       BALANCE       I Want To         \$\$500.00       Last Day to local       Last Day to local       More actions         PAYMENT SUMMARY       ADVICE         TOTAL PAYMENTS       Last 12 Months       ADVICE         Void and resolutions to display       ADVICE         No transactions to display       Cont Miss Out         No transactions to display       Cont formation now.                                                                                                    | ) 🖾 🛛         |
|----------------------------------------------------------------------------------------------------|---------------|
| HRA 12/1/20 to 12/1/21<br>BALANCE<br>\$500.00<br>List Day to local<br>03/31/2021 03/31/2022 UM To<br>More actions<br>More actions for display | se Myself     |
| No transactions to display                                                                                                    | <b>~</b>      |
|                                                                                                    | 3<br>3,<br>1, |
| RECENT TRANSACTIONS ACTIVITY                                                                                                    | ins           |
| Date     Activity       08/30/2021     Funding Change for \$500.00                                                                                                    |               |

7. Click on the "Claims from the insurance plan" or "View all Claims" link under the "Claim Center." You are now able to see the claims that have applied to your out-of-pocket expenses by Optum on behalf of your employer for you and your family members (as applicable) as well as those claims which have been paid. Out of Pocket indicates that this would be member liability. An example of the information you will see is shown on the next page.

/iew All Claims

| ty Created Claims   |             |                                     | Claims From Insurance Plan |                    |                 |   | Un-submitted Claim          | View All Clain            |            |                  |  |
|---------------------|-------------|-------------------------------------|----------------------------|--------------------|-----------------|---|-----------------------------|---------------------------|------------|------------------|--|
| ILTER TRANSACTI     | DNS BY:     |                                     |                            |                    |                 |   |                             |                           |            |                  |  |
| LAIM TYPE           |             |                                     | DATE OF SERVICE            |                    |                 |   | CLAIM STATUS                |                           |            |                  |  |
| All Claim Types 🗸 🗸 |             |                                     | Last 3 months              |                    |                 |   | <ul> <li>All Sta</li> </ul> | tuses                     |            | ~                |  |
| ROVIDER             |             |                                     | REPORT OPTIONS             |                    |                 |   |                             |                           |            |                  |  |
| All Providers       |             | ~                                   | Standard View              |                    |                 |   | -                           |                           |            |                  |  |
| Create Report       |             |                                     |                            |                    |                 |   |                             |                           |            |                  |  |
|                     |             |                                     |                            |                    |                 |   |                             |                           | Export to: | Excel CSV PDF    |  |
| Claim ID 🕴          | Service For | Vendor / Provider                   | Date of<br>Service         | Date of<br>Payment | Claim<br>Amount | ¢ | My Amount Paid 🕴            | From Account              | 0 Pay To 0 | Status 0         |  |
| <u>#142284817</u>   |             | WILKES-BARRE<br>GENERAL<br>HOSPITAL | 07/27/18                   | 08/21/18           | \$950.38        |   | \$736.50                    | HRA 10/1/17 to<br>10/1/18 | Provider   | Paid             |  |
| #142284811          |             | IMG-SPECIALIST                      | 07/27/18                   |                    | \$86.99         |   |                             |                           |            | Out of<br>Pocket |  |
| #139997376          |             | WILKES-BARRE<br>GENERAL<br>HOSPITAI | 06/22/18                   |                    | \$5.83          |   |                             |                           |            | Out of<br>Pocket |  |

6. For additional detail on any of the claims, simply click on the claim number as indicated by the blue arrow above.

| nealul Fic                     |                         |          |                                  |                  |             |                               |                          |
|--------------------------------|-------------------------|----------|----------------------------------|------------------|-------------|-------------------------------|--------------------------|
| Home   Claims                  | Tools and Resources     | Help     |                                  |                  |             |                               | Make a Payment           |
|                                |                         |          |                                  |                  |             |                               |                          |
|                                |                         |          |                                  |                  |             |                               |                          |
| Claim Datail #14               | 0004017                 |          |                                  |                  |             |                               |                          |
| Ciaim Detail #14               | 2204017                 |          |                                  |                  |             |                               |                          |
| SERVICE INFORMATION            |                         |          |                                  |                  |             |                               |                          |
| TOTAL CLAIM AMOUNT<br>\$950.38 | PAID AMOUNT<br>\$736.50 |          | NOT YET PAID<br>\$213.88         | STATUS<br>Paid 👔 |             |                               |                          |
| VENDOR / PROVIDER              |                         |          | DATE OF SERVICE                  | SUBMIT DATE      |             | SOURCE                        |                          |
| HOSPITAL                       |                         |          | 0//2//2018                       | 08/10/2018       |             | Geisinger                     |                          |
|                                |                         |          |                                  |                  |             |                               | Show All Service Details |
| ACCOUNT(S) PAID FROM           |                         |          | ΡΑΥΤΟ                            |                  |             | PAYMENT DETAILS               |                          |
| HRA 10/1/17 TO 10/1/18         |                         |          | NAME                             |                  |             | CHECK #                       | PAYMENT SENT             |
| \$736.50                       |                         |          | WILKES-BARRE GENERAL<br>HOSPITAL |                  |             | 5203874                       | 08/21/2018               |
|                                |                         |          |                                  |                  |             | PAYMENT CLEARED<br>08/28/2018 | AMOUNT<br>\$736.50       |
|                                |                         |          |                                  |                  |             |                               |                          |
| MY NOTES                       |                         | Add Note | DOCUMENTATION                    |                  | Upload Docs |                               |                          |
| No notes created.              |                         |          |                                  |                  |             |                               |                          |
|                                |                         |          |                                  |                  |             |                               |                          |
|                                |                         |          |                                  |                  |             |                               |                          |

We are happy to answer any additional questions you may have, please contact our Customer Service Team